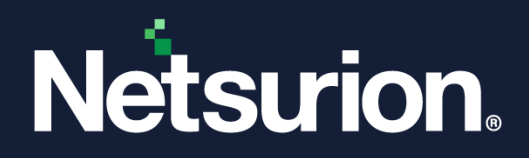

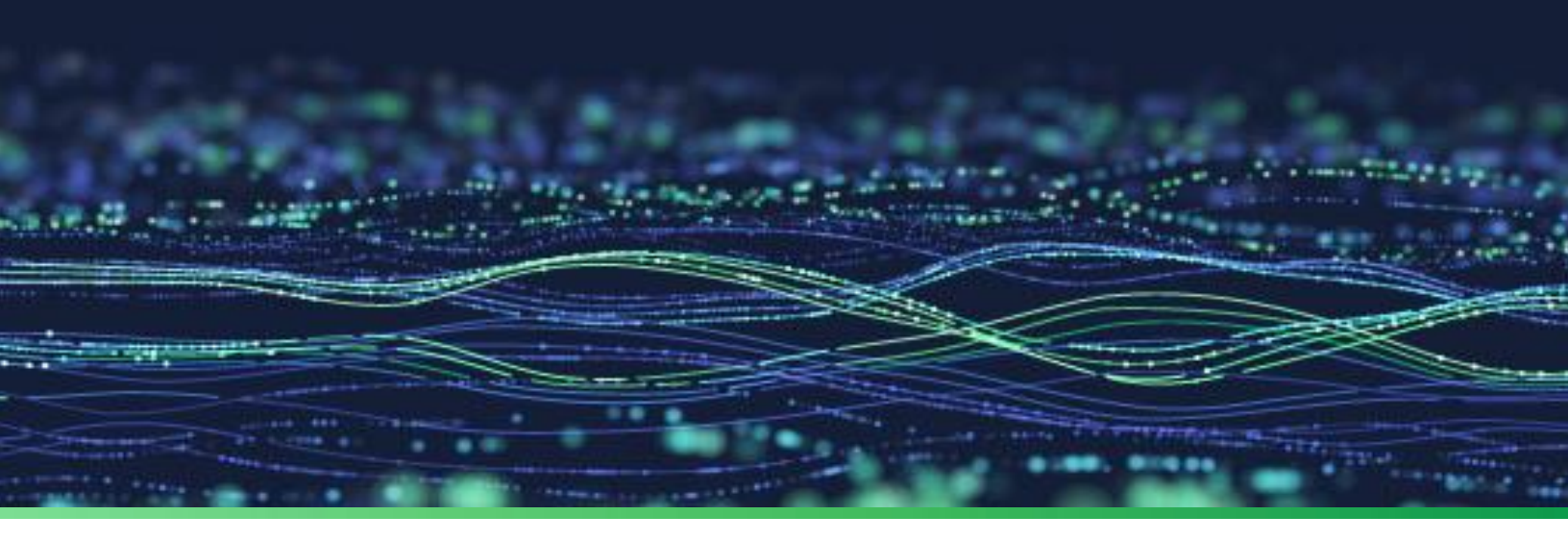

How-To Guide

# Configure Syslog Over TLS in Netsurion Open XDR

**Publication Date:** 

October 27, 2023

© Copyright Netsurion. All Rights Reserved.

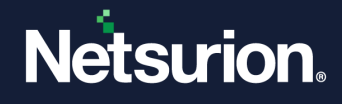

# Abstract

This guide provides instructions to configure syslog over TLS to forward data from the Device or Client to Netsurion Open XDR using a Certificate.

#### Note:

The screen/ figure references are only for illustration purpose and may not match the installed product UI.

## Scope

The configuration details in this guide are consistent with Netsurion Open XDR 9.3 or later.

## Audience

This guide is for the administrators responsible for configuring syslog over TLS using the certificate provided by Netsurion.

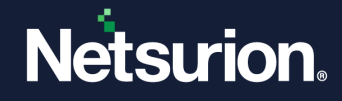

To configure syslog over TLS in Netsurion Open XDR,

1. Log in to Netsurion Open XDR, hover over the Admin menu and click Manager.

| ≡             | Netsurion.                                                                                                    |                                                                                                    | <b>▲</b> 1 Admin <del>•</del>                                                                                                    | Tools 🗸 🌍 🗸               |
|---------------|----------------------------------------------------------------------------------------------------|----------------------------------------------------------------------------------------------------|----------------------------------------------------------------------------------------------------|---------------------------|
| <b>1</b><br>Q | H       Image: Active Watch Lists         Alerts         Image: Casebook Configuration         Image: Category         Image: Collection Master         Image: Diagnostics         Image: Event Filters         Image: Event Vault | <ul> <li>FAQ Tile Configuration</li> <li>Group Management</li> <li>IP Lookup Configuration</li> <li>Knowledge Objects</li> <li>Machine Learning Jobs</li> <li>Machine Learning Settings</li> <li>Manage API keys</li> </ul> | <ul> <li>MITRE ATT&amp;CK Rules</li> <li>Detection Rules</li> <li>Parsing Rules</li> <li>Report Settings</li> <li>Systems</li> <li>Users</li> <li>Weights</li> </ul> | / Dashboard / Home        |
|               | Potential Insider Threats<br>Users created, promoted to admin, affinity,                                                                                                    | excessive login f                                                                                                    | Console configuration; define Virtual                                                                                                    | Collection Points, enable |

2. In the Manager interface, click the syslog/ Virtual Collection Point tab.

| ≡ | Netsurio       | on.                                 |                             |                              |         | <b>A</b> 0                 | Admin <del>-</del> | Tools <del>-</del> | •       |
|---|----------------|-------------------------------------|-----------------------------|------------------------------|---------|----------------------------|--------------------|--------------------|---------|
|   | Manager        |                                     |                             |                              |         |                            | 1                  | 🕈 / Admin /        | Manager |
| ۹ | Configuration  | syslog / Virtual Collection Point   | Direct Log Archiver         | Agent Settings               | Email   | Collection Master Ports    | Elastic            | search             |         |
|   | syslog         |                                     |                             |                              |         |                            |                    |                    |         |
|   | Enable sy      | slog receiver 🔲 Do not resolve send | der's IP address to host na | me                           |         | Total available: Unlimited |                    |                    |         |
|   | Port<br>number | Description Cache path              |                             | Purge<br>frequency<br>(days) | Archive | path                       |                    |                    |         |
|   |                |                                     |                             |                              |         |                            |                    |                    |         |
|   |                |                                     |                             |                              |         |                            |                    |                    |         |
|   |                |                                     |                             |                              |         |                            |                    |                    |         |
|   |                |                                     |                             |                              |         | [                          | Add E              | dit Remo           | ve      |

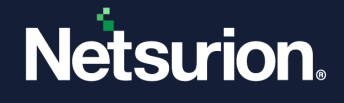

3. In the syslog pane, select the Enable syslog receiver check box and click Add to add the configuration details.

| ≡  | Netsurion.                                                             |        |              | <b>A</b> D   | Admin <del>-</del> | Tools 🗸  | •  |
|----|------------------------------------------------------------------------|--------|--------------|--------------|--------------------|----------|----|
| •  | syslog                                                                 |        |              |              |                    |          |    |
| ۹  | Enable syslog receiver Do not resolve sender's IP address to host name | e      | Total avai   | lable: Unlim | ited               |          |    |
| R. |                                                                        | Purge  |              |              |                    |          |    |
|    | number Description Cache path                                          | (days) | Archive path |              |                    |          |    |
|    |                                                                        |        |              |              |                    |          |    |
|    |                                                                        |        |              |              |                    |          |    |
|    |                                                                        |        |              |              |                    |          |    |
|    |                                                                        |        |              |              | Add E              | dit Remo | ve |

4. In the syslog Receiver Port window, specify the Port Number and then select the Enable TLS check box to provide the certificate information.

| Port Number                                   |                          |                                |               |
|-----------------------------------------------|--------------------------|--------------------------------|---------------|
|                                               |                          |                                |               |
|                                               |                          |                                |               |
| Description                                   |                          |                                |               |
|                                               |                          |                                |               |
| Cache Path                                    |                          |                                |               |
| D:\Program Files (x86)\Prisr                  | Microsystems\EventTra    | acker\Cache                    | Browse        |
| Note: Configuring cache path performance.     | on different disk drive( | s) would help in enhancing the | application's |
| D Purge archives older than                   |                          | days                           |               |
| Enable TLS                                    |                          |                                |               |
| Resolve Hostname                              |                          |                                |               |
| Use global                                    | ~                        |                                |               |
| Raw syslog forward:                           |                          |                                |               |
| Select a destination and port to<br>messages. | which all the incoming   | events will be forwarded as ra | w syslog      |
| Trap Destination                              | (IP Ad                   | dress or host name)            |               |
| Mode: 🖲 UDP 🔿 TCP                             |                          |                                |               |
| TCP Port                                      |                          |                                |               |
|                                               |                          | Save                           | Cancel        |

5. Browse and locate the appropriate **Certificate file path** and the **Certificate key file path** details.

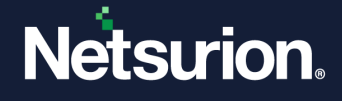

#### Note:

Access the **syslogserver.cert.pem** certificate file and the **syslogserver.key.pem** certificate key file distributed with the product by navigating to the **\EventTracker\Cert** path.

| Port Number                    |                  |                    |                |                       |                     |
|--------------------------------|------------------|--------------------|----------------|-----------------------|---------------------|
|                                |                  |                    |                |                       |                     |
| Description                    |                  |                    |                |                       |                     |
| Cache Path                     |                  |                    |                |                       |                     |
|                                |                  |                    |                |                       | Browse              |
| Note: Configur<br>performance. | ing cache path   | on different dis   | k drive(s) wo  | uld help in enhancin  | g the application's |
| Purge archiv                   | es older than    |                    |                | days                  |                     |
| Enable TLS                     |                  |                    |                |                       |                     |
| Certificate file               | path             |                    |                |                       |                     |
|                                | -                |                    |                |                       | Browse              |
| Certificate key                | file path        |                    |                |                       |                     |
|                                |                  |                    |                |                       | Browse              |
| Password                       |                  |                    |                |                       |                     |
| Nete: Option:                  | l. Entor the pa  | soword if private  | kov is possu   | and protocted         |                     |
| Note. Optiona                  | al. Enter the pa | ssword in private  | e key is passw | ord protected.        |                     |
| Resolve Hostnar                | ne               |                    |                |                       |                     |
| Use global                     |                  |                    | ~              |                       |                     |
| Raw syslog                     | forward:         |                    |                |                       |                     |
| Select a destinat<br>messages. | tion and port to | o which all the ir | ncoming ever   | nts will be forwarded | as raw syslog       |
| Trap Destinatior               | 1                |                    | (IP Address    | or host name)         |                     |
|                                |                  |                    |                |                       |                     |
| Mode: 🖲 UDP 🤇                  | TCP              |                    |                |                       |                     |

6. After providing all the details, click **Save**.

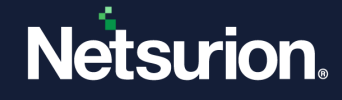

If the sending device supports connecting to servers with the certificate issued by an untrusted Certificate Authority (CA, also known as "anonymous" mode), then ignore the following steps.

- 7. Download the CA certificate from CA certificate file. https://downloads.netsurion.com/Syslogover-TLS/syslogovertlsca-cert.zip
- **8.** Add the CA certificate to the trusted CA list on the Device or Client side. Refer the Device or Client specific documentation for more details.

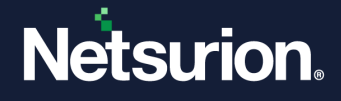

### **About Netsurion**

Netsurion<sup>®</sup> delivers an adaptive managed security solution that integrates our Open XDR platform with your existing security investments and technology stack, easily scaling to fit your business needs. Netsurion's 24x7 SOC operates as your trusted cybersecurity partner, working closely with your IT team to strengthen your cybersecurity posture. Our solution delivers managed threat protection so you can confidently focus on your core business.

Headquartered in Ft. Lauderdale, FL with a global team of security analysts and engineers, Netsurion is a leader in Managed Detection & Response (MXDR). Learn more at <u>www.netsurion.com</u>.

## **Contact Us**

#### **Corporate Headquarters**

Netsurion Trade Centre South 100 W. Cypress Creek Rd Suite 530 Fort Lauderdale, FL 33309

#### **Contact Numbers**

Use the form to submit your technical support tickets. Or reach us directly at 1 (877) 333-1433

| Managed XDR Enterprise Customers | SOC@Netsurion.com                |
|----------------------------------|----------------------------------|
| Managed XDR Enterprise MSPs      | SOC-MSP@Netsurion.com            |
| Managed XDR Essentials           | Essentials-Support@Netsurion.com |
| Software-Only Customers          | Software-Support@Netsurion.com   |

https://www.netsurion.com/support